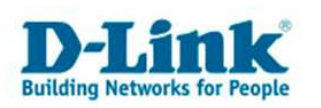

# Netzlaufwerke verbinden

#### Mögliche Anwendungen für Netzlaufwerke:

- Bequem per Windows-Explorer oder ähnlichen Programmen Daten kopieren
- Ein Netzlaufwerk ist im Windows-Explorer als *"Festplatte"* (als Laufwerksbuchstabe, z.B. Q:\) sichtbar, als wäre eine zusätzliche Festplatte direkt im PC eingebaut.

Für die Einrichtung eines Netzlaufwerks unter Windows gehen Sie wie folgt vor:

Legen Sie im Webinterface des DNS-323 (Standard-URL: *http://192.168.0.32* gegebenenfalls die IP-Adresse Ihres DNS-323 verwenden) unter "Network Access" einen (neuen) User an und vergeben Sie diesem unter *"Network Access"* das Recht, auf Ordner zugreifen zu dürfen (siehe Kapitel *"Wie vergibt man Netzwerkzugriffsrechte"*).

#### **Hinweis:**

Windows versucht sich mit einem Netzlaufwerk oder Ordner zuerst mit dem Benutzernamen und Passwort anzumelden, mit welchem Sie sich bei Windows (beim Systemstart) angemeldet haben. Sofern im DNS-323 identische Benutzerdaten festgelegt worden sind, wird kein alternativer Benutzernamen benötigt und der Netzwerkzugriff auf die jeweilige(n) Ordner funktioniert ohne eine Eingabe von Benutzerdaten.

Wenn die Benutzerdaten vom Windows-System und dem DNS-323 nicht übereinstimmen, versucht Windows die Authentifizierung per *"Gast"*-Account (*All Accounts*). Wenn kein Netzwerkzugriff im DNS-323 für *"All Accounts"* vergeben ist, wird der Zugriff auf den Netzwerkordner fehlschlagen und eine entsprechende Fehlermeldung erscheinen.

In diesem Fall verwenden Sie die Option *"Alternativer Benutzername"*, um die zuvor im DNS-323 für den jeweiligen Ordner eingerichteten Zugriffsrechte (*Benutzername* + *Passwort*) einzutragen.

Die Verbindung mit einem Netzlaufwerk funktioniert nur dann, wenn die zu dem ausgewählten Ordner gehörigen Zugangsdaten eingegeben werden, welche identisch im DNS-323 (für den gleichen Ordner) unter *"Network Access"* im DNS-323 vergeben worden sind.

Wenn Windows nach einem Neustart erneut nach dem Passwort für das Netzlaufwerk fragen sollte, empfehlen wir Ihnen die Anleitung *"Erstellung einer Batchdatei für Netzlaufwerke"*, um eine Batch-Datei zu erstellen.

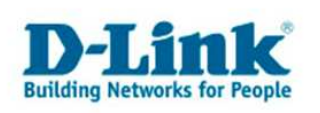

# Variante 1:

- 1. Klicken Sie auf den Windows-Start-Button links unten und wählen Sie "Ausführen".
- 2. Îm Feld *"Ausführen"* geben Sie ein: <u>\\192.168.0.32</u> (gegebenenfalls die IP-Adresse des DNS-323) und bestätigen Sie mit OK.

| Ausführ          | en                                                                                          | ? 🛛  |
|------------------|---------------------------------------------------------------------------------------------|------|
|                  | Geben Sie den Namen eines Programms, Ordners,<br>Dokuments oder einer Internetressource an. |      |
| Ö <u>f</u> fnen: | \\192.168.0.32                                                                              | ~    |
|                  | OK Abbrechen Durchsud                                                                       | :hen |

- 3. Es öffnet sich ein Fenster mit dem Ordnerinhalt des DNS-323.
- 4. Klicken Sie mit der rechten Maustaste auf einen Ordner und wählen Sie "Netzlaufwerk verbinden" aus.

| czhiorei                                                                                |      |
|-----------------------------------------------------------------------------------------|------|
| Öffnen                                                                                  |      |
| Suchen                                                                                  |      |
| Add to Winamp's Bookmark list                                                           |      |
| Enqueue in Winamp                                                                       |      |
| Play in Winamp                                                                          |      |
| 🧱 Zu einem Archiv hinzufügen                                                            |      |
| Zu "Volume_1.rar" hinzufügen                                                            |      |
| Archivieren und per Email versenden                                                     |      |
| Als "Volume_1.rar" archivieren und per Email verse                                      | nden |
| 🗐 WinZip                                                                                | ×    |
|                                                                                         |      |
| Netzlaufwerk verbinden                                                                  |      |
| Netzlaufwerk verbinden<br>Ausschneiden                                                  |      |
| Netzlaufwerk verbinden<br>Ausschneiden<br>Kopieren                                      |      |
| Netzlaufwerk verbinden<br>Ausschneiden<br>Kopieren<br>Einfügen                          |      |
| Netzlaufwerk verbinden<br>Ausschneiden<br>Kopieren<br>Einfügen<br>Verknüpfung erstellen |      |

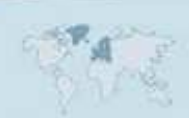

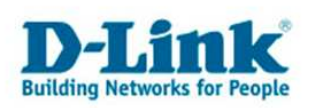

| Netzlaufwerk verbinden                                                            |                                                                                                    |                                                                                                    | ×                                                                                                    |
|-----------------------------------------------------------------------------------|----------------------------------------------------------------------------------------------------|----------------------------------------------------------------------------------------------------|----------------------------------------------------------------------------------------------------|
| Windows<br>freigeget<br>Zuweiser<br>können S<br>Bestimme<br>und den O<br>werden s | ; ermöglicht Ihnen,<br>benen Netzwerkon<br>n eines Laufwerkbu<br>Sie über "Arbeitspla<br>n Sie den Laufwerl<br>Ordner, mit dem di<br>oll: | die Verbindur<br>dner herzuste<br>uchstabens an<br>atz" auf den O<br>kbuchstaben f<br>e Verbindung I | ng mit einem<br>Illen, Durch<br>die Verbindung<br>rdner zugreifen,<br>ür die Verbindung<br>hergestellt |
| Laufwerk                                                                          | : Z:                                                                                                    | ~                                                                                                    |                                                                                                    |
| Ordner:                                                                           | \Dlink-779ec3\\                                                                                                    | /olume_2 😽                                                                                           | Durchsuchen                                                                                            |
|                                                                                   | Beispiel: \\Server\                                                                                                    | Freigabe                                                                                             |                                                                                                    |
| Verbindur<br>Onlinespe<br>Netzwerk                                                | idung bei Anmeldu<br>ng unter anderem i<br>eicherplatz anforde<br>server verbinden                                                        | ng wiederhers<br>Benutzername<br>ern oder mit ei                                                     | tellen<br>n herstellen<br>nem                                                                          |
|                                                                                   | < <u>Z</u> urück                                                                                                    | -ertig stellen                                                                                       | Abbrechen                                                                                              |

- 5. Wählen Sie einen Laufwerksbuchstaben aus, welcher für das Netzlaufwerk verwendet werden soll.
- 6. Setzen Sie einen Haken bei "Verbindung bei Anmeldung wiederherstellen", wenn Sie wünschen, dass das Netzlaufwerk nach einem Neustart wiederhergestellt werden soll.
- 7. Mit einem Klick auf *"anderen Benutzernamen"* können Sie den Benutzernamen und das Passwort für den jeweiligen Ordner vergeben, welcher im DNS-323 eingerichtet worden ist.

| Verbinden als.                                             | ••                                                                                 |                                         |                          |                                        |
|------------------------------------------------------------|------------------------------------------------------------------------------------|-----------------------------------------|--------------------------|----------------------------------------|
| Standardmäßig wer<br>TESTRECHNER-D\C<br>ein Kennwort unter | rden Sie Verbindungen zu<br>TreaTeX herstellen. Gebe<br>n ein, wens sie die Verbin | ım Netzwei<br>n Sie einer<br>idung unte | rkordr<br>Benu<br>r eine | ner als<br>utzernamen und<br>m anderen |
| Benutzernamen hei<br>Benutzername:                         | Istellen mochten.                                                                  |                                         |                          | Durchsuchen                            |

8. Bestätigen Sie das Fenster mit OK und klicken Sie auf *"Fertig stellen"*. Jetzt wurde ein Netzlaufwerk hergestellt und es ist im Windows-Explorer unter dem ausgewählten Laufwerksbuchstaben sichtbar.

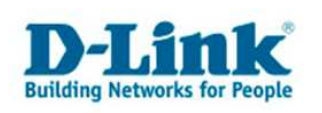

## Variante 2:

- 1. Öffnen Sie den Windows-Explorer
- 2. Klicken Sie in der Menüleiste auf "Extras"
- 3. Wählen Sie "Netzlaufwerk verbinden" aus

| Windows<br>freigeget<br>Zuweiser<br>können S<br>Bestimme | ermöglicht Ihnen, die Verl<br>benen Netzwerkordner her<br>n eines Laufwerkbuchstabe<br>iie über "Arbeitsplatz" auf<br>n Sie den Laufwerkbuchsta<br>Didnes, mit dem die Verbia | bindung mit einem<br>zustellen, Durch<br>ens an die Verbindung<br>den Ordner zugreifen,<br>aben für die Verbindung<br>dung bergestellt |
|----------------------------------------------------------|----------------------------------------------------------------------------------------------------|----------------------------------------------------------------------------------------------------|
| werden s                                                 | oll:                                                                                                    | ading hergescenc                                                                                                    |
| Laufwerk                                                 | : Z:                                                                                                    | <b>~</b>                                                                                                    |
| Ordner:                                                  | 192.168.0.32\Volume_1                                                                                                    |                                                                                                    |
| -                                                        | Beispiel: \\Server\Freigab                                                                                                    | e                                                                                                    |
| Verbin                                                   | idung bei <u>A</u> nmeldung wiede                                                                                                    | erherstellen                                                                                                    |
| Verbindur                                                | ng unter <u>anderem Benutze</u>                                                                                                    | rnamen herstellen                                                                                                    |
| Netzwerk                                                 | server verbinden                                                                                                    |                                                                                                    |

- 4. Wählen Sie unter *"Laufwerk"* einen Laufwerksbuchstaben aus, welcher für das Netzlaufwerk verwendet werden soll.
- Unter "Ordner" können Sie nun den Pfad des Ordners angeben, zu welchem die Verbindung hergestellt werden soll. (z.B. <u>\\192.168.0.32\Volume\_1</u>). Alternativ können Sie "Durchsuchen…" klicken, wenn Ihnen die Ordnerstruktur nicht bekannt ist.
- 6. Setzen Sie einen Haken bei *"Verbindung bei Anmeldung wiederherstellen"*, wenn Sie wünschen, dass das Netzlaufwerk nach einem Neustart wiederhergestellt werden soll.
- 7. Mit einem Klick auf *"anderen Benutzernamen"* können Sie den Benutzernamen und das Passwort für den jeweiligen Ordner vergeben, welcher im DNS-323 eingerichtet worden ist.

| Verbinden als.                                             | ••                                                                                                    |                                         |                       |                                        |
|------------------------------------------------------------|----------------------------------------------------------------------------------------------------|-----------------------------------------|-----------------------|----------------------------------------|
| Standardmäßig wer<br>TESTRECHNER-D\C<br>ein Kennwort unter | rden Sie Verbindungen zu<br>TreaTeX herstellen. Geber<br>n ein, wenn Sie die Verbin<br>reteilen mächten | m Netzwerl<br>n Sie einen<br>dung unter | kordr<br>Benu<br>eine | ner als<br>Itzernamen und<br>m anderen |
| Benutzernamen nei<br>Benutzername:                         | Testuser                                                                                                | ~                                       |                       | Durchsüchen                            |

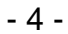

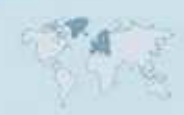

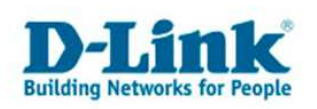

8. Bestätigen Sie das Fenster mit OK und klicken Sie auf *"Fertig stellen"*. Jetzt wurde ein Netzlaufwerk hergestellt und es ist im Windows-Explorer unter dem ausgewählten Laufwerksbuchstaben sichtbar.

# Variante 3:

- 1. Öffnen Sie ihren "Windows Explorer"
- 2. Klicken Sie auf "Netzwerkumgebung"
- 3. Wählen Sie *"Gesamtes Netzwerk"* aus. (Wenn dieser Menüpunkt nicht vorhanden ist, markieren Sie den Punkt *"Netzwerkumgebung"* mit einem Linksklick und drücken die Taste (Funktionstaste) F5.
- 4. Wählen Sie "Microsoft Windows-Netzwerk" aus.
- 5. Öffnen Sie die Arbeitsgruppe des DNS-323 (Standart: "Workgroup").
- 6. Öffnen Sie den DNS-323. (Standart: *"Dlink-xxxxx*" (die letzten 6 Stellen der Mac-Adresse)
- 7. Klicken Sie auf den gewünschten Ordner mit der rechten Maustaste und wählen Sie "Netzlaufwerk verbinden" aus.

| Explorer                                               |   |
|--------------------------------------------------------|---|
| Öffnen                                                 |   |
| Suchen                                                 |   |
| Add to Winamp's Bookmark list                          |   |
| Enqueue in Winamp                                      |   |
| Play in Winamp                                         |   |
| 🖀 Zu einem Archiv hinzufügen                           |   |
| Zu "Volume_1.rar" hinzufügen                           |   |
| 🖀 Archivieren und per Email versenden                  |   |
| Als "Volume_1.rar" archivieren und per Email versenden |   |
| 🕲 WinZip                                               | 1 |
| Netzlaufwerk verbinden                                 |   |
| Ausschneiden                                           |   |
| Kopieren                                               |   |
| Verknüpfung erstellen                                  |   |
| Eigenschaften                                          |   |

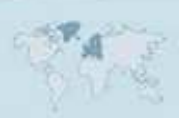

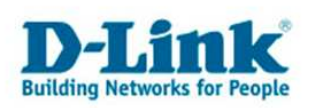

| Find the second second | /indows<br>reigegeb<br>uweisen<br>önnen Si<br>estimmen<br>ad den O<br>erden so              | ermöglicht Ihnen, die Ver<br>enen Netzwerkordner he<br>eines Laufwerkbuchstab<br>e über "Arbeitsplatz" auf<br>Sie den Laufwerkbuchst<br>rdner, mit dem die Verbir<br>II: | bindu<br>rzuste<br>den (<br>aben<br>ndung | ng mit einem<br>ellen, Durch<br>n die Verbindung<br>Ordner zugreifen,<br>für die Verbindung<br>hergestellt |
|----------------------------------------------------------------------------------------------------|---------------------------------------------------------------------------------------------|----------------------------------------------------------------------------------------------------|-------------------------------------------|----------------------------------------------------------------------------------------------------|
|                                                                                                    | ufwerk:                                                                                     | Z:                                                                                                    | ~                                         | ]                                                                                                    |
| <u></u>                                                                                                    | rdner:                                                                                      | \\Dlink-779ec3\Volume                                                                                                    | 2 -                                       | Durchsuchen                                                                                                |
| CONTRACTOR OF STREET                                                                                                    | E                                                                                           | Beispiel: \\Server\Freigat                                                                                                    | e                                         |                                                                                                    |
| Ve<br>N                                                                                                    | Verbind<br>Provinduna<br>Verbinduna<br>Provinduna<br>Verbinduna<br>Verbinduna<br>Verbinduna | lung bei Anmeldung wiec<br>g unter anderem Benutze<br>cherplatz anfordern odei<br>erver verbinden                                                                        | erher<br>ernam<br>mit e                   | stellen<br><u>en</u> herstellen<br>inem                                                                    |

- 8. Wählen Sie einen Laufwerksbuchstaben aus, welcher für das Netzlaufwerk verwendet werden soll.
- 9. Setzen Sie einen Haken bei "Verbindung bei Anmeldung wiederherstellen", wenn Sie wünschen, dass das Netzlaufwerk nach einem Neustart wiederhergestellt werden soll.
- 10. Mit einem Klick auf *"anderen Benutzernamen"* können Sie den Benutzernamen und das Passwort für den jeweiligen Ordner vergeben, welcher im DNS-323 eingerichtet worden ist.

| Verbinden als.                       | ••                                                                                    |                                        |                      |                                        |
|--------------------------------------|---------------------------------------------------------------------------------------|----------------------------------------|----------------------|----------------------------------------|
| Standardmäßig wer<br>TESTRECHNER-D\C | rden Sie Verbindungen zum<br>TreaTeX herstellen. Geben<br>5 ein. wenn Sie die Verbind | n Netzwerk<br>Sie einen I<br>ung unter | ordr<br>Benu<br>eine | ner als<br>itzernamen und<br>m anderen |
| Benutzernamen hei<br>Benutzername:   | rstellen möchten.                                                                     |                                        |                      | Durchsuchen                            |

11. Bestätigen Sie das Fenster mit OK und klicken Sie auf *"Fertig stellen".* Jetzt wurde ein Netzlaufwerk hergestellt und es ist im Windows-Explorer unter dem ausgewählten Laufwerksbuchstaben sichtbar.

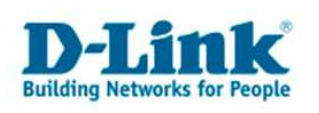

# 4. Variante:

1. Öffnen Sie das EasySearchUtility.

| Name                 | IP              | Netmask       | Gateway        | Refresh      |
|----------------------|-----------------|---------------|----------------|--------------|
| dlink-779EC3         | 192.168.192     | 255,255,255.0 | 192.168.192    | Configuratio |
|                      |                 |               |                | Language     |
| <]                   | - III           |               |                | Downloader   |
| .AN                  |                 |               | -              |              |
| IP:                  | 192 . 168 . 192 | . 201 Recei   | ve DHCP : Dis  | able 👱       |
| Netmask :            | 255 . 255 . 255 | . 0           |                |              |
| Gateway :            | 192 . 168 . 192 | . 9           | _              | Apply        |
| Drive Mapping —      |                 |               |                | _            |
| Volume Name          | Location        |               | Available Driv | e Letters :  |
| Volume_2<br>Volume_1 |                 |               | E              | 2            |
| n<br>I               |                 |               | Connect        | Disconnect   |

- 2. Markieren Sie unter "Network Storage Device" den DNS-323.
- 3. Unter *"Drive Mapping"* wählen Sie das gewünschte Volume aus. (z.B. Volume1 für Festplatte 1).
- 4. Bei *"Available Drive Letters"* geben Sie den gewünschten Laufwerksbuchstaben an.
- 5. Nach Klicken auf *"Connect"* sollte das Netzlaufwerk erstellt worden sein und wird im Windows Explorer als Netzlaufwerk gelistet.
- 6. Wenn Sie einen Benutzer und Passwort unter "Network Access" im DNS-323 vergeben haben, können Sie diese Benutzerdaten im dem sich anschliessend öffnenden Fenster angeben.

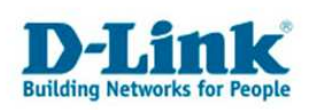

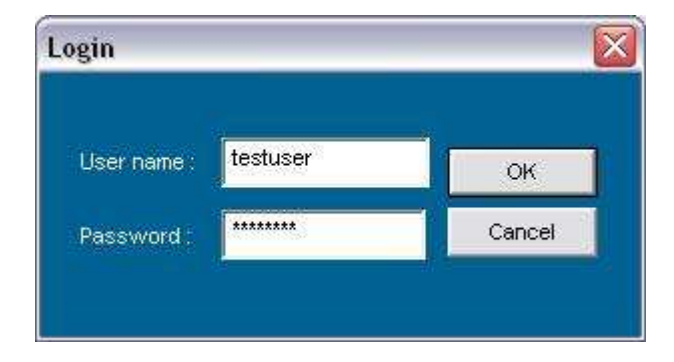

## **Allgemein:**

Um ein Netzlaufwerk zu trennen, öffnen Sie zunächst den Windows-Explorer. Klicken Sie mit der rechten Maustaste auf das Netzlaufwerk und wählen Sie *"Trennen".* Wenn ein Netzlaufwerk nicht trennbar sein sollte, starten Sie ihren PC neu oder melden sich am System neu an.

| Erweitern                                             |   |
|-------------------------------------------------------|---|
| Explorer                                              |   |
| Öffnen                                                |   |
| Suchen                                                |   |
| Offline verfügbar machen                              |   |
| 🖹 Zu einem Archiv hinzufügen                          |   |
| Zu "Archive.rar" hinzufügen                           |   |
| Archivieren und per Email versenden                   |   |
| Als "Archive.rar" archivieren und per Email versenden | ŝ |
| ang WinZip                                            | 1 |
| Trennen                                               |   |
| Kopieren                                              |   |
| Umbenennen                                            |   |
| Eigenschaften                                         |   |

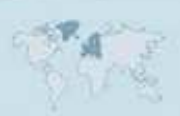